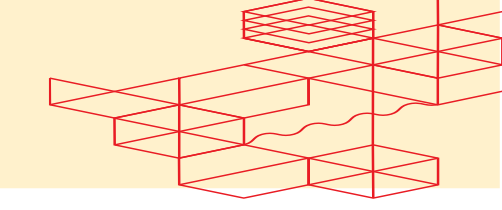

## Integrating PagerDuty as a Data Collector

Version 1.2

Equinix.com © 2024 Equinix, Inc.

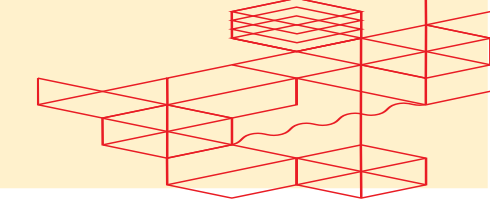

## **Table of Contents**

| Overvi | ew                                                     | 3 |
|--------|--------------------------------------------------------|---|
| Step-b | y-Step Instructions                                    | 4 |
| 1. Cr  | reate a new Service Directory                          | 4 |
| 1.1    | Provide Name and Description                           | 4 |
| 1.2    | Assign an Escalation Policy                            | 5 |
| 1.3    | Configure Escalation Policy Alerts                     | 6 |
| 1.4    | Select Integration(s) for the Service                  | 7 |
| 2. Sa  | ave the Integration Key from the Service               | 8 |
| 2.1    | Copy the Integration Key                               | 8 |
| 2.2    | Start receiving Fabric Events in the PagerDuty Service | 9 |

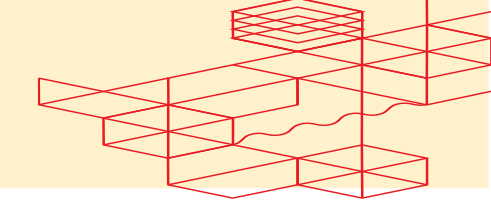

## **Overview**

This guide will provide step-by-step instructions on how to set up a PagerDuty

Service, enabling you to easily view Fabric Events. You can use the Integration Key Details in the following POST fabric/v4/streamSubscriptions request

```
curl -X POST
'https://api.equinix.com/fabric/v4/streamSubscriptions' \
--header 'Content-Type: application/json' \
--header 'Authorization: Bearer <bearer token>' \
--data '{
    "type": "STREAM SUBSCRIPTION",
    "name": "<pagerduty subscription name>",
    "description": "<pagerduty subscription desc>",
    "stream": {
        "uuid": "<stream id>"
    },
    "sink": {
        "uri": "https://events.pagerduty.com",
        "type": "PAGERDUTY",
        "credential": {
            "type": "INTEGRATION_KEY",
            "integrationKey": "<pagerduty_integration_key>"
        }
    }
}'
```

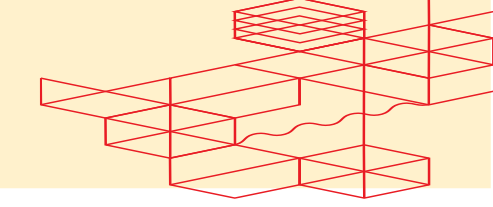

### **Step-by-Step Instructions**

### 1. Create a new Service Directory

- Log in to your PagerDuty and follow the instructions in the Slack documentation to create a Service (Refer to PagerDuty Doc <u>Create a Service</u>).
- Under Services, navigate to Service Directory and click on New Service.

| erDuty                                      | Incidents                                            | Services                          | People                            | Automation                 | AlOps        | Analytics      | Integrations               | Status                             |                                | Q Search                | 1                 | 0 8                 | ŝ      |
|---------------------------------------------|------------------------------------------------------|-----------------------------------|-----------------------------------|----------------------------|--------------|----------------|----------------------------|------------------------------------|--------------------------------|-------------------------|-------------------|---------------------|--------|
| ervice I<br>service in Paj<br>pu'd go on ca | Directory<br>IgerDuty represe<br>Ill for. Learn more | ents a compone<br>re about the se | ent, microserv<br>rvice directory | rice or piece of int<br>y. | frastructure | a team operate | is, manages, and           | i monitors. Usua                   | lly it's something             |                         |                   | + New Set           | vice   |
| Services                                    | Maintenanc                                           | e Windows                         |                                   |                            |              |                |                            |                                    |                                |                         |                   |                     |        |
|                                             |                                                      |                                   |                                   |                            |              |                |                            |                                    | TEAM                           | BUSINESS SERVICE        | LAST INCIDENT     | SORT BY             |        |
| २, Search                                   |                                                      |                                   |                                   |                            |              |                |                            |                                    | All Teams -                    | Any business services • | Within 24 hours • | ↓ Service name (A – |        |
|                                             |                                                      |                                   |                                   |                            |              | Try clearin    | No<br>Ng all filters to ex | o services four<br>pand your searc | id.<br>h. Or create a new serv | ce.                     |                   |                     | Z) ·   |
|                                             |                                                      |                                   |                                   |                            |              | Try clearin    | Ni<br>1g all filters to ex | o services four<br>pand your searc | id.<br>h. Or create a new serv | ce.                     |                   |                     | Z)     |
|                                             |                                                      |                                   |                                   |                            |              | Try clearin    | No                         | o services four                    | id.                            | ce.                     |                   |                     | Z)     |
|                                             |                                                      |                                   |                                   |                            |              | Try clearin    | Ni<br>ng all filters to ex | o services four                    | id                             |                         |                   |                     | Z) ·   |
|                                             |                                                      |                                   |                                   |                            |              | Try clearin    | Ne<br>1g all filters to ex | o services four                    | id.                            | ce.                     |                   |                     | Z)     |
|                                             |                                                      |                                   |                                   |                            |              | Try clearin    | Ni<br>1g all filters to ex | o services foun                    | id                             | ce.                     |                   |                     | . 2) • |
|                                             |                                                      |                                   |                                   |                            |              | Try clearin    | Ni<br>ng all filters to ex | o services four                    | id                             | ce.                     |                   |                     | Z)     |
|                                             |                                                      |                                   |                                   |                            |              | Try clearir    | Nr<br>ng all filters to ex | o services four                    | id.                            | ce.                     |                   |                     | 2)     |

### 1.1 Provide Name and Description

- **Service Name:** Provide a name based on the function that the service provides.
- Service Description: Provide a description based on the function that the service provides.
- Click **Next** to continue.

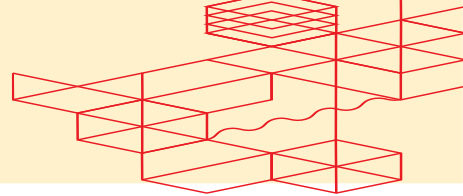

|                                           | You have 3 rema                                                                      | ining tasks t                    | o complete you                                    | ur account set up                     | Comple                         | te Onboarding                 |              |        |             |                   |              |   |
|-------------------------------------------|--------------------------------------------------------------------------------------|----------------------------------|---------------------------------------------------|---------------------------------------|--------------------------------|-------------------------------|--------------|--------|-------------|-------------------|--------------|---|
| PagerDuty                                 | Incidents                                                                            | Services                         | People                                            | Automation                            | AlOps                          | Analytics                     | Integrations | Status | Q Search    | 0                 | Ħ            | 0 |
|                                           | Create a S                                                                           | ervice                           |                                                   |                                       |                                |                               |              |        |             |                   |              |   |
|                                           | 1 Name —                                                                             | 2 A                              | ssign ——                                          | 3 Reduce                              | Noise                          | — 4 Inte                      | egrations    |        |             |                   |              |   |
|                                           | Name and De                                                                          | escription                       | n                                                 |                                       |                                |                               |              |        |             |                   |              |   |
|                                           | A technical service<br>more technical ser                                            | e reflects a di<br>vices combin  | screte piece of<br>e to deliver cus               | functionality tha<br>stomer-facing or | t is wholly ov<br>business cap | vned by one te<br>babilities. | am. One or   |        |             |                   |              |   |
|                                           | Example names                                                                        | of technical                     | services                                          |                                       |                                |                               |              |        |             |                   |              |   |
|                                           | <ul> <li>Payment Proces</li> <li>Checkout App S</li> <li>Inventory Databa</li> </ul> | sing • C<br>erver • A<br>ase • S | reate Account<br>ccount Authent<br>earch - Sugges | tication                              |                                |                               |              |        |             |                   |              |   |
|                                           | Test-Obsepuability                                                                   | PagarDuty                        |                                                   |                                       |                                |                               |              | )      |             |                   |              |   |
|                                           | Tip: Avoid using Pager                                                               | Duty or Alerts in                | the service name                                  | as this will appear i                 | n the notificatio              | n                             |              |        |             |                   |              |   |
|                                           | Description                                                                          |                                  |                                                   |                                       |                                |                               |              |        |             |                   |              |   |
|                                           | Test Observability                                                                   | PagerDuty Des                    | cription                                          |                                       |                                |                               |              | ]      |             |                   |              |   |
|                                           | Next Cano                                                                            | cel                              |                                                   |                                       |                                |                               | 2            |        |             |                   |              |   |
| Contact Terms<br>https://equinix-digin.pa | s Privacy Coo<br>agerduty.com                                                        | okies Settings                   | Developer De                                      | ocs System St                         | atus                           |                               |              |        | © 2009–2024 | PagerDuty, Inc. / | All rights r | • |

#### Assign an Escalation Policy 1.2

Select Generate a new Escalation Policy or Select an existing Escalation • Policy.

> $\circ\,$  If you generate a new escalation policy, you will be placed as the first-level on-call for the service. You can edit the escalation policy at any time after the service is created.

Click Next to Continue. ٠

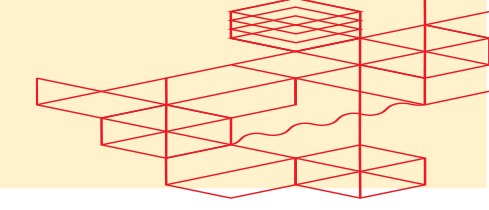

|              | You have 3 remaining tasks to complete your account set up Complete Onboarding                                                                                                    |                 |                                   |
|--------------|----------------------------------------------------------------------------------------------------|-----------------|-----------------------------------|
| PagerDuty    | Incidents Services People Automation AlOps Analytics Integrations                                                                                                    | Status Q Search | 0 🛱 🗛                             |
|              | Create a Service                                                                                                    |                 |                                   |
|              | Name 2 Assign 3 Reduce Noise 4 Integrations                                                                                                    |                 |                                   |
|              | Assign an Escalation Policy                                                                                                    |                 |                                   |
|              | Generate or assign an Escalation Policy to this service. Escalation Policies connect services to individual<br>users and/or schedules and they ensure the right people are notified at the right time. |                 |                                   |
|              | Generate a new Escalation Policy                                                                                                    |                 |                                   |
|              | Create a new Escalation Policy for this service where you will be the default on-call. The<br>Escalation Policy can be updated at any time after you create the service.                               |                 |                                   |
|              | Select an existing Escalation Policy                                                                                                    |                 |                                   |
|              | Select an escalation policy                                                                                                    |                 |                                   |
|              | Next Cancel                                                                                                    |                 |                                   |
|              |                                                                                                    |                 |                                   |
|              |                                                                                                    |                 |                                   |
|              |                                                                                                    |                 |                                   |
|              |                                                                                                    |                 |                                   |
|              |                                                                                                    |                 |                                   |
|              |                                                                                                    |                 |                                   |
| Contact Term | Privacy Cookies Settings Developer Docs System Status<br>geduty.com                                                                                                    | © 2009–2        | 024 PagerDuty, Inc. All rights re |

#### 1.3 **Configure Escalation Policy Alerts**

- Select an Escalation Policy for the Service. To understand the different selections for Intelligent, Content-Based, and Time-Based, refer to PagerDuty Documentation - Create a Service.
- Click **Next** to continue. ٠

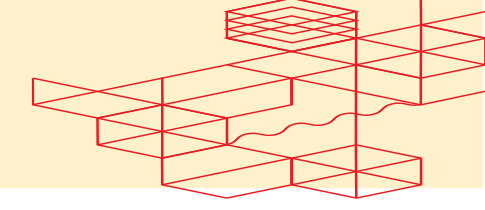

|           | You have 3                                        | remaining tasks t                                                                                                    | o complete y                                                                                                    | our account set u                                                                                             | p Compl                                                        | ete Onboarding                                                                                   |                         |        |          |   |   |   |
|-----------|---------------------------------------------------|----------------------------------------------------------------------------------------------------|----------------------------------------------------------------------------------------------------|----------------------------------------------------------------------------------------------------|----------------------------------------------------------------|--------------------------------------------------------------------------------------------------|-------------------------|--------|----------|---|---|---|
| PagerDuty | Incidents                                         | Services                                                                                                    | People                                                                                                    | Automation                                                                                                    | AlOps                                                          | Analytics                                                                                        | Integrations            | Status | Q Search | 0 | ŧ | 0 |
|           | Create<br>Name<br>Reduce N                        | a Service<br>@ A<br>oise                                                                                                    | ssign ——                                                                                                    | – 3 Reduce                                                                                                    | e Noise —                                                      | — (4) Int                                                                                        | egrations               |        |          |   |   |   |
|           | Aler<br>Comb<br>conte<br>You a<br>group<br>to one | t Grouping<br>ine similar alerts in<br>at when respondin<br>re eligible for Glob<br>ing off in this scree<br>of the Service Se<br>Intelligent Re<br>Intelligently basis<br>similarity or past<br>Grouping window @<br>5 minutes (Rec<br>Alert Content<br>When contents of | nto a single in<br>ag to incident:<br>al Alert Group<br>en. Later, who<br>tttings pages,<br>commended<br>ad on either a<br>t manual merg<br>ommended) | icident to reduce<br>s.<br>bing. To use Glob<br>en all services to<br>edit Reduce Noi<br>lert content<br>ges. | notification i<br>al Alert Grou<br>be grouped<br>se, and add a | noise and provid<br>ping, leave alert<br>have been creat<br>III those service<br>Create Grouping | de more<br>ted, go<br>s |        |          |   |   |   |
|           | 0                                                 | Grouping window ()<br>5 minutes<br>Intelligent + Ale<br>Intelligently and<br>Grouping window ()                                                                                                    | ert Content<br>when they m                                                                                                    | atch on alert field                                                                                           | ls.                                                            | Create Groupiny                                                                                  | •                       |        |          |   |   | C |

#### Select Integration(s) for the Service 1.4

- Integrations: Select the integration(s) you use to send alerts to this service ٠ from the search bar, dropdown or from the list of the most popular integrations.
- For Fabric Events, select Events API V2 Integration. You can add or edit the • integrations at any time after the service is created.
- Click Create Service and you will be redirected to the service's ٠ Integrations Tab.

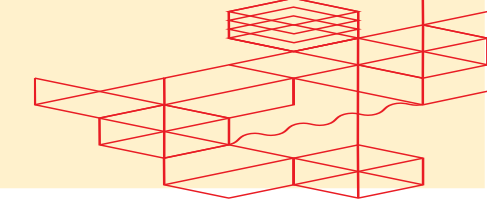

### **Create a Service**

| ert feeds can con<br>gger incidents an | ne into PagerDuty from<br>d notify the right peop | n a number of sources<br>le at the right time. | . We apply our AI to th                                          | nese alerts and can |
|----------------------------------------|---------------------------------------------------|------------------------------------------------|------------------------------------------------------------------|---------------------|
| elect the integra                      | ation(s) you use to s                             | end alerts to this se                          | ervice                                                           |                     |
| Search for an integr                   | ation(s)                                          |                                                |                                                                  | ~                   |
| our selections (1                      | 1)                                                |                                                |                                                                  |                     |
|                                        |                                                   |                                                |                                                                  |                     |
| P                                      |                                                   |                                                |                                                                  |                     |
| Events API V2                          |                                                   |                                                |                                                                  |                     |
|                                        |                                                   |                                                |                                                                  |                     |
| ost popular inte                       | grations                                          |                                                |                                                                  |                     |
|                                        |                                                   |                                                |                                                                  |                     |
| 0                                      | aws                                               | splunk>                                        | Nagios                                                           | ZABBIX              |
|                                        | Amazon<br>CloudWatch                              | Splunk                                         | Nagios                                                           | Zabbix              |
| Prometheus                             |                                                   |                                                |                                                                  |                     |
| Prometheus                             |                                                   |                                                |                                                                  |                     |
| Prometheus DATADOG                     | solarwinds                                        | New Relic                                      | System Center<br>Operations Manager                              | Microsoft Azure     |
| Prometheus DATADOG Datadog             | solarwinds<br>SolarWinds<br>Orion                 | New Relic  New Relic                           | System Center<br>Operations Manager<br>Microsoft<br>SCOM - Email | Microsoft Azure     |
| Prometheus DATADOG Datadog             | solarwinds<br>SolarWinds<br>Orion                 | New Relic     New Relic                        | System Center<br>Cystem Center<br>Microsoft<br>SCOM - Email      | Microsoft Azure     |
| Prometheus DATADOG Datadog             | solarwinds<br>SolarWinds<br>Orion                 | New Relic New Relic                            | System Center<br>Operation Manager<br>Microsoft<br>SCOM - Email  | Microsoft Azure     |
| Prometheus DATADOG Datadog             | solarwinds<br>SolarWinds<br>Orion                 | New Relic New Relic                            | System Center<br>Operation Manager<br>Microsoft<br>SCOM - Email  | Microsoft Azure     |

### 2. Save the Integration Key from the Service

• Ensure that the Integration Key generated during this process is saved securely. The Integration Key is required for further integration or data ingestion processes.

### 2.1 Copy the Integration Key

- Once the setup is complete, an Integration Key value will be generated.
- **Copy this Integration Key** to your clipboard, as it will be needed later for the POST streamSubscription API in Stream Observability.

| <b>1</b> 10         | u have 3 remaining                     | <b>g tasks</b> to complete y | our account set up Complet                               | e Onboarding                                              |                                                      |                                     |                                           |                |             |
|---------------------|----------------------------------------|------------------------------|----------------------------------------------------------|-----------------------------------------------------------|------------------------------------------------------|-------------------------------------|-------------------------------------------|----------------|-------------|
| agerDuty            | Incidents Se                           | rvices People                | Automation AlOps                                         | Analytics                                                 | Integrations                                         | Status                              | Q Search                                  | 0              | ) 🖆 (       |
| Service Directory > | Test-Observability-Page                | PrDuty > Integrations        |                                                          |                                                           |                                                      |                                     |                                           |                |             |
| Test-Obs            | ervability-l                           | PagerDuty                    | e Edit                                                   |                                                           |                                                      |                                     |                                           | - New Incident | More -      |
| Test-Observabil     | ity-PagerDuty Desc                     | cription                     |                                                          |                                                           |                                                      |                                     |                                           |                |             |
| STATUS              | ON C                                   | CALL NOW                     | ESCALATION POLICY<br>Test-Observability-<br>PagerDuty-ep | TEAM<br>No team is<br>Test-Obser<br>PagerDuty-<br>policy. | assigned to the<br>vability-<br>ep escalation        | сомм<br>СН<br>No channe<br>Add one. | UNICATION<br>ANNEL<br>I for this service. | 3/9 Sta        | andards met |
| 🍾 Events A          | PI V2                                  |                              |                                                          |                                                           | No Test Alert Received                               | 0 ^                                 |                                           |                |             |
| Events              | API v2 Ove                             | erview                       |                                                          | Integratio                                                | n Name                                               |                                     |                                           |                |             |
| The Events Al       | PI v2 is a highly relia                | able, highly available a     | synchronous API that ingests                             | Events API                                                | V2                                                   | /                                   |                                           |                |             |
| observability       | platforms, automate                    | ed workflow tools, and       | I configuration management                               | Integratio                                                | n Key                                                |                                     |                                           |                |             |
| processed.          | its sent to this API a                 | are ultimately routed t      | o a Pagerbuty service and                                | <u> </u>                                                  |                                                      |                                     |                                           |                |             |
| Event Type          | es                                     |                              |                                                          | Integratio                                                | n URL (Change E                                      | vents)                              |                                           |                |             |
| The Events Al       | PI v2 can ingest mu                    | Itiple types of events.      | Each event type is described                             | Interest interest                                         | its.pagerouty.com/                                   |                                     |                                           |                |             |
| below.              |                                        |                              |                                                          | https://ever                                              | ts.pagerduty.com/                                    | /2/en                               |                                           |                |             |
| Event Type          | Description                            | Example Events               | Notifications can be sent?                               | cURL com                                                  | mand example                                         |                                     |                                           |                |             |
|                     | A problem in a<br>machine<br>monitored | High error rate              |                                                          | curlre<br>url 'ht<br>header<br>data '                     | equest 'POST' \<br>ttps://events.p<br>'Content-Type: | agerdu ,                            |                                           |                | Ì           |

#### 2.2 Start receiving Fabric Events in the PagerDuty Service

- ٠ PagerDuty Alert Events create incidents on a service in PagerDuty that are assigned to the person on-call. This will generate a notification to acknowledge or resolve the incident. Alert Events are visible under the Open Incidents and Resolved Incidents Sections.
- ٠ PagerDuty Change Events create incidents that do not trigger any notification and provide context for an incident. Change Events are visible under the Recent Changes section, and it requires PagerDuty AlOps to be enabled.
- For more information regarding different PagerDuty Event Types, refer to ٠ https://developer.pagerduty.com/docs/3d063fd4814a6-events-apiv2overview

# EQUINIX Integrating Datadog as a Data Collector

| er | n Incidents    | s (0)      |                       |                  |                                                |                             |                   |
|----|----------------|------------|-----------------------|------------------|------------------------------------------------|-----------------------------|-------------------|
| A  | cknowledge     | ✓ Resolve  | ◯ O Snooze ∽          | Merge Inci       |                                                | All status                  | Go to incident #  |
|    | Status         | Priority * | Urgency               | Alerts           | Title                                          | Assigned To                 | Created 🐥         |
|    |                |            |                       | There ar         | e currently no open incid<br>+ Create an incid | ents on this service<br>ent |                   |
| ce | ent Change     | es         |                       |                  |                                                |                             |                   |
|    | Summary        |            |                       |                  |                                                | Туре                        | Created           |
| •  | Neighbor       | add        | lress session state c | hanged to Establ | ished                                          | Events API V2               | Oct 10 at 4:35 AM |
| •  | Neighbor       | add        | lress session state c | hanged to Conne  | ct                                             | Events API V2               | Oct 10 at 4:35 AM |
| ~  | Neighbor       | add        | ress session state c  | hanged to Establ | ished                                          | Events API V2               | Oct 10 at 4:35 AM |
| •  | Neighbor       | add        | lress session state c | hanged to Idle   |                                                | Events API V2               | Oct 10 at 4:31 AM |
| •  | Neighbor       | add        | ress session state c  | hanged to Idle   |                                                | Events API V2               | Oct 10 at 4:31 AM |
| •  | Neighbor       | add        | lress session state c | hanged to Establ | ished                                          | Events API V2               | Oct 9 at 11:51 PM |
| •  | Neighbor       | add        | lress session state c | hanged to Conne  | ct                                             | Events API V2               | Oct 9 at 11:50 PM |
| •  | Neighbor       | add        | lress session state c | hanged to Conne  | ct                                             | Events API V2               | Oct 9 at 11:50 PM |
| •  | Neighbor       | add        | lress session state c | hanged to Establ | ished                                          | Events API V2               | Oct 9 at 11:50 PM |
| •  | Neighbor       | add        | lress session state c | hanged to Establ | ished                                          | Events API V2               | Oct 9 at 9:59 AM  |
|    | ll Change Even | ts         |                       |                  |                                                |                             |                   |

| Status   | Priority - | Urgency | Alerts | Title      | Assigned To | Created 🖕         |
|----------|------------|---------|--------|------------|-------------|-------------------|
| Resolved |            | High    | 2      | Connection | status      | Oct 10 at 4:32 AM |